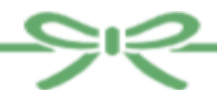

情報の探しかた講座 健康・医療情報コース 「健康・医療情報の探しかた☆虎の巻」検索実習テキスト

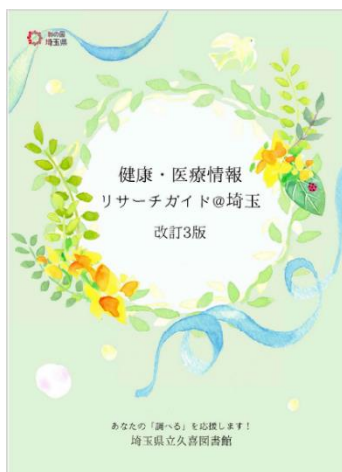

図書館の司書が、日々皆様の調査・相談に回答してきた 経験を元に、知っておきたい基本的な情報を厳選して |冊にまとめました。あふれる健康・医療情報の中から、 信頼できる情報を探し、判断するために、ぜひご活用くだ さい。

本日の実習では、こちらの冊子に紹介しているウェブサ イトを使って、健康・医療情報を調べるための方法をご案 内します。

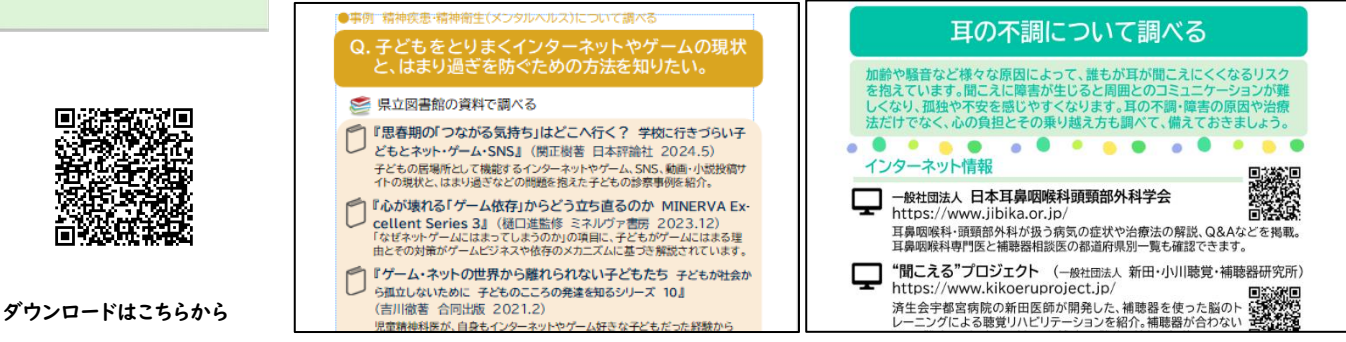

|    | ~    | 本日のプログラム ~                  |
|----|------|-----------------------------|
| (3 | 実習I  | 病気について調べる (参考:リサーチガイド p8)   |
|    | 実習2  | 医療機関・医師を探す(参考:リサーチガイド p13)  |
|    | 実習3  | 薬について調べる (参考:リサーチガイド p14)   |
|    | 実習 4 | がんの情報を入手する (参考:リサーチガイド p20) |

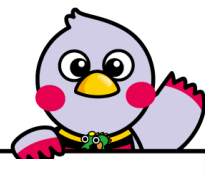

実習|

病気について調べる (参考:リサーチガイド p8)

「KOMPAS 慶應義塾大学病院 医療・健康情報サイト」で、中耳炎に ついて調べよう。

- (1)「KOMPAS 慶応義塾大学病院 医療・健康情報サイト」のURLをクリックします。
- (2)「キーワードで探す」に「中耳炎」と入力して、虫眼鏡のマークをクリックします。
- (3) 検索結果が表示されるので、一番上に出てくる「中耳炎」をクリックします。
- (4) 病気のページが表示され、どんな病気か、原因は何か、治療方法などが見られ

ます。

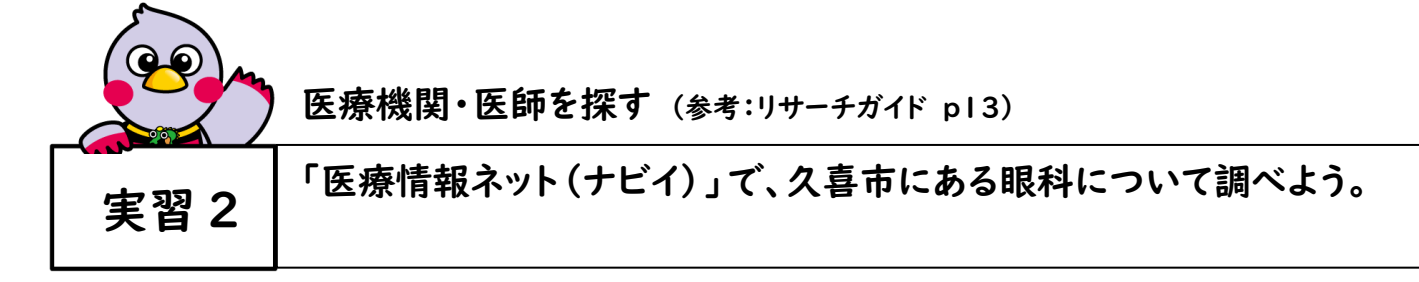

★ キーワードで病名等を入力して検索するほか、カテゴリーから調べることもできます。

- ★ 情報の出所(出典)、日付、執筆者(誰が文責を負っているか)の確認を心がけましょう。
- (I)「医療情報ネット(ナビイ)」のURLをクリックします。
- (2)右側「都道府県固有の機能から探す」の中から「埼玉県」をクリックします。
- (3)「埼玉県の病院・診療所・歯科診療所・助産所/薬局を探す」のページが開きます。「じっくり探す」の中から「場所で探す」をクリックします。
- (4) 「場所を選択」の中から「市区町村から指定する」をクリックします。
- (5)「久喜市」にチェックを入れて「決定」をクリックします。
- (6) (4)の画面に戻るので、その他の細かい条件(希望するもの)にチェックをいれます。

※今回は以下のように指定。指定が済んだら、「検索」ボタンをクリックします。

- 「医療機関を選択」・・・「病院」にチェック
- 「診療科目を選択」・・・「眼科」にチェック
- (7)結果が表示されます。 各病院の名前をクリックすると、より詳細な情報を確認す ることができます。
- (8)「概要」「基本情報」等の各タブをクリックすると、さらに詳しい情報があります。
- (9)(7)の画面、「条件を絞り込む」をクリックした画面。外国語対応のことや、駐車場 の有無等様々な項目で絞り込むことができます。

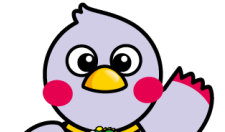

実習3 薬について調べる (参考:リサーチガイド p14)

実習3 医薬品医療機器総合機構 ウェブサイトで医療用医薬品 「カロナール※」の添付文書と副作用を確認しよう。※カロナール…解熱鎮痛剤

(I)「医薬品医療機器総合機構」のURLをクリックします。

(2) 画面上部の「添付文書等検索」をクリックします。

(3)表示された画面から、「医療用医薬品 情報検索」を選びます。

「医薬品の添付文書を調べる — 一般名・販売名 (医薬品の名称)」に「カロナー ル」と入力し、検索ボタンをクリックします。

「カロナール」の一般名である [アセトアミノフェン] と [販売名] 、[添付文書] 等の項目が表示されます。

[添付文書]のファイル (PDF版、HTML版のどちらか) をクリックし、添付文書から、 副作用等を確認する。

☆患者向けに分かりやすく薬の説明をまとめた [患者向医薬品ガイド]や [くすり のしおり] を見ることもできます。(収録されていない薬もあり)

ただし、くすりのしおりは(3)で検索ボタンをクリックする前に「検索結果一覧で表示する文書を選ぶ」のチェックボックスにチェックを入れておく必要があります。

☆医療用医薬品ではなく、薬局で買える薬を調べるときには、(3)のところで、「一 般用医薬品・要指導医薬品 情報検索」を選んで検索します。

時間があったらやってみよう。

【 ワークシート 】 例) 少し前に買った、せき止めの薬、添付文書を捨てちゃった・・・。使用上の 注意点は?

薬局で買えるせき止め薬「パブロンせき止め液」について、 添付文書で 用法・用量、効能について調べてみよう。

(今度は、「一般用・要指導医薬品」のボタンから検索します。)

(用法・用量)\_\_\_\_\_(効能は?)

(服用にあたっての注意は?)

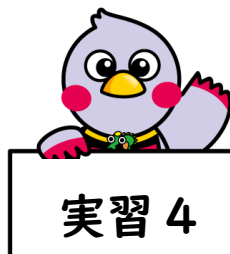

がんの情報を入手する (参考:リサーチガイド p20)

| 胃がんについて調べよう。

- (I)「がん情報サービス」の URL をクリックします。
- (2)「病名から探す 50音順から探す」をクリックします。
- (3)「胃がん」をクリックします。
- (4) 胃がんについての説明のほか、「検査」「治療」「療養」「患者数(がん統計)等 の情報がみられます。

## 【 ワークシート 】

☆ 診療ガイドラインも調べよう

診療ガイドラインとは、特定の病気について、医学専門学会などにより、科学的な根拠に基 づいて作成される、標準的な治療方法を示した文書です。ここでは、リサーチガイドp18 に 紹介している中から、「Minds ガイドラインライブラリ」について簡単にご紹介します。 (がん情報サービスのウェブサイトから、関連の診療ガイドラインを探すこともできます。)

(I)「Minds ガイドラインライブラリ」のURLをクリックします。

(2)「診療ガイドラインを探す」から、キーワードに「胃がん」と入力して検索ボタンをクリックします。タイトルをクリックすると、本文が見られます。 ※ガイドラインによっては、患者向けのものがあるものもあります。